## Lexicomp<sup>®</sup> Dental Mobile App Defense Health Agency

## Click the Mobile App Access link at the lower right of your Lexicomp 1 Online for Dentistry splash page: https://online.lexi.com/lco/action/ home?siteid=2&reauth

|                                              | Ruxolitinib                                             |
|----------------------------------------------|---------------------------------------------------------|
| · ·                                          | <ul> <li>Dextromethorphan and Mentho</li> </ul>         |
|                                              | Cobicistat                                              |
| Lexicomp Online for Dentistry                | Tavaborole                                              |
| Limit Search to *                            | More new FDA drug approvals                             |
| Enter drug, disease, or other keyword Search | Special Alerts                                          |
|                                              | Morphine (Systemic): FDA                                |
|                                              | Extends Expiration Dates for                            |
|                                              | Certain Meridian Autoinjectors                          |
| Explore by General Category:                 | Atropine: FDA Extends                                   |
| - Explore by General Category:               | Expiration Dates for Certain                            |
| Trugs                                        | Meridian Autoinjectors                                  |
| Dental Databases                             | Praildoxime: FDA Extends<br>Evolution Dates for Certain |
| Oral Surgery Videos                          | Meridian Autoinjectors                                  |
| B Definet Education                          | Diazepam: FDA Extends                                   |
| Patient Education                            | Expiration Dates for Certain                            |
|                                              | Meridian Autoinjectors                                  |
|                                              | <ul> <li>Diclofenac (Systemic): Updated</li> </ul>      |
|                                              | Safety and Dosing Information for                       |
| User Guide                                   | Diclotenac Tablets and                                  |
|                                              | Suppositorios                                           |
|                                              | More special alerts                                     |
| Mobile App Access                            | Training Videos                                         |
|                                              | Quick Reference Guide                                   |
|                                              | User Guide                                              |
|                                              |                                                         |

From the drop-down menu, 2 you will need to select your device type.

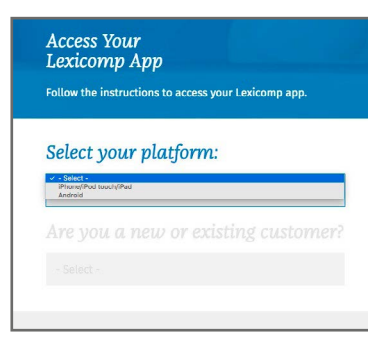

You will then be taken to 3 a screen showing your subscription code and devicespecific installation instructions.

| Select your p        | latform:      |           |
|----------------------|---------------|-----------|
| iPhone/iPod touch/   | iPad          | <b>.</b>  |
| New (app is not inst | W Or existing | customer? |

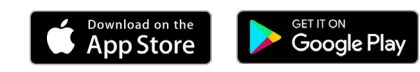

Apps for Smartphones and Tablets

You have access to Lexi-DENTAL COMPLETE

Your activation code is: 6J8JZFK85GZ3

## Users must register with a valid military email address

Your Lexicomp mobile subscription must be linked to your military email address.

When registering your Lexicomp mobile subscription, be sure to enter only your military email address when prompted. If you attempt to enter a non-military email address, you may receive an error message reading "The product code is not valid".

For further assistance, contact support at https://www. wolterskluwercdi.com/support/

Apple, the Apple logo, iPhone, and iPad are trademarks of Apple Inc., registered in the U.S. and other countries and regions. App Store is a service mark of Apple Inc. Google Play and the Google Play logo are trademarks of Google LLC.

www.wolterskluwer.com